# **Fundamental Analysis**

There are many financial analysis features within the Bloomberg terminal. The most widely used are listed below. When researching a specific stock, a starting point would be the **DESCRIPTION** page.

To input a stock into Bloomberg use the following steps

Stock Symbol <F8> <GO>

Ex. AAPL<F8> <GO>

\*IMPORTANT TO REMEMBER-ONCE A STOCK IS INPUT USER ONLY NEEDS TO INPUT THE FUNCTIONS NEXT TO THE STOCK SYMBOL. THE AMBER BOX WILL CHANGE TO A DIFFERENT SECURITY FOR THAT SCREEN.

The main menu will appear that listed the many functions of stock analysis. The DES function is the starting point.

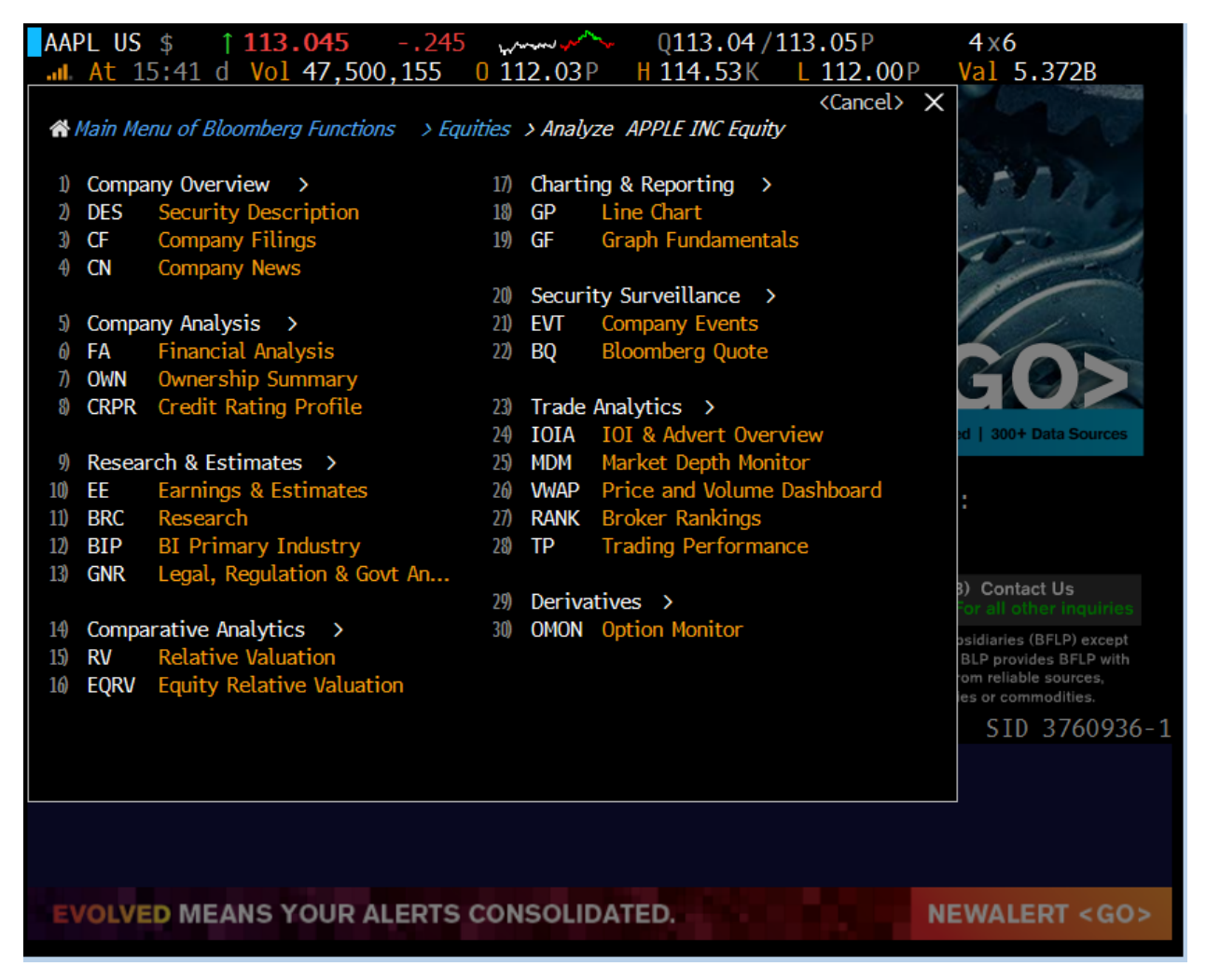

The user can also bypass the above page by inputting

| AAPL <f8></f8> | DES |
|----------------|-----|

| APPLE INC Equity  DES  Related Fu           | nctions Menu ×            |            | M              | essage 🏠 💽     | ∎. <b>¢</b> . ? |
|---------------------------------------------|---------------------------|------------|----------------|----------------|-----------------|
| AAPL US \$ 113.0029                         | www.www. 0113             | .02 / 113  | 3.03K          | 2×9            |                 |
| At 15:43 d Vol 47.784.107                   | 0 112.03P H 114.          | 53K L      | 112.00P        | Val 5.404      | В               |
| AAPL US Equity 98 Report                    |                           |            | Page 1/5 S     | Security Desci | ription         |
| 1) Profile 2) Issue Info                    | 3) Ratios                 | 4) Reve    | enue & EPS     | 5) Industry    | / Info          |
| APPLE INC                                   |                           |            |                | FIGI BBG000    | )B9XRY4         |
|                                             |                           | 7)         | Communicati    | ons Equipmer   | nt (CCB)        |
| Apple Inc. designs, manufactures, and m     | arkets personal compute   | ers and r  | elated perso   | nal computing  | g and           |
| mobile communication devices along wit      | h a variety of related so | oftware, s | services, per  | ipherals, and  |                 |
| networking solutions. The Company sells     | s its products worldwide  | through    | its online sto | ores, its reta | il              |
| stores, its direct sales force, third-party | / wholesalers, and resell | lers.      | 1              |                |                 |
| 8) Price Chart (GP)                         | 9) Earn (ERN) 10) Est (E  | EE)        | 13) Corporate  | e Info         |                 |
| 130                                         | Date (E) 10               | /20/15     | 14) www.apple  | e.com          |                 |
|                                             | P/E                       | 13.06      | Cupertino, C   | A, United Sta  | tes             |
|                                             | Est P/E 09/15             | 12.36      | Empls 92,6     | 00 (09/27/14   | +)              |
| 100 Long 100                                | T12M EPS (USD)            | 8.66       | 15) Manageme   | ent (MGMT)     |                 |
| Sep Dec Mar Jun                             | Est EPS                   | 9.15       | 16) Timothy I  | onald Cook     | "Tim"           |
| 2014 2015                                   | Est PEG                   | 0.73       | Chief Execu    | utive Officer  |                 |
| Px/Chg 1D (USD) 113.0//19%                  |                           |            | 1/) Jonathan   | Ive "Jony"     |                 |
| 52 WK H (04/28/15) 134.54                   | 12) Dividend (DVD)        | 1.0.49     | Chief Desig    | in Officer     |                 |
| 52 WK L (08/24/15) 92.00                    | Ind Gross Yield           | 1.84%      | 18) Luca Maes  | stri           |                 |
| YID Change/ 8 2.69/2.448                    | 3Y Net Growth             | /3.58%     | Senior VP/     |                | 40.409          |
| MKT Cap (USD) 644,806.8M                    | Cash 08/06/15             | 0.52       | 19) IZM Total  | Ret (TRA)      | 12.19%          |
| Shrs Oul/Float 5,702.7M/5,099.2M            |                           |            | 20) Beta VS S  |                | 1.00            |
| SI/6 01 Float 05.011/1.146                  |                           |            | Active Recei   | y Receipts     | 6               |
| Days to cover 0.9                           |                           |            | ACTIVE RECEI   | pts            | 0               |
|                                             |                           |            |                |                |                 |
|                                             |                           |            |                |                |                 |
|                                             |                           |            |                |                |                 |
|                                             |                           |            |                |                |                 |
|                                             |                           |            |                |                |                 |

From the Description page the user can easily navigate to other functions within the terminal. The profile page include a quick snapshot of the company. The profile description, Ratios Analysis, Revenue and EPS, and Industry Info.

# Ratios

| AAPL US \$ 📜 11     | 13.095 -    | .195   | for the second second second | K113   | .09/11  | 3.10X       | 7x4        |             |
|---------------------|-------------|--------|------------------------------|--------|---------|-------------|------------|-------------|
| At 15:47 d V        | ol 48,580,2 | 70 0   | 112.03P                      | H 114. | 53 K L  | 112.00P     | Val 5      | .493B       |
| AAPL US Equity      | 98) Report  |        |                              |        |         | Page 3/5    | Security   | Description |
| 1) Profile          | 2) Issue Ir | ıfo    | 3) Rati                      | ios    | 4) Reve | enue & EPS  | 5) Inc     | lustry Info |
| Fiscal Year End     | 09/2014     |        |                              |        | 7       | Income Sta  | atements   | (FA IS)     |
| Last Quarter End    | 06/15 Q3    |        |                              |        | 8       | Balance Sh  | neet (FA B | S)          |
| Current/T12M        | (USD)       |        |                              |        | 9       | Cash Flow   | (FA CF)    |             |
| Issue Data          | $\bowtie$   | Per Sh | are Data                     |        | $\sim$  | Cash Flow   | Analysis   | 2           |
| Last Px             | USD/112.99  |        |                              |        |         | P/CF        |            | 8.1         |
| P/E                 | 13.0        | EPS T  | L2M                          |        | 8.66    | Curr P/FCF  |            | 9.5         |
| Dvd Ind Yld         | 1.8%        | DPS    |                              |        | 1.82    | CF/NI       |            | 1.5         |
| P/B                 | 5.13        | Bk Val | Per Sh                       |        | 22.03   | Dvd P/0     |            | 27.9%       |
| P/S                 | 2.9         | Rev/B  | as Sh                        |        | 30.04   | Cash Gen/   | Cash Reqd  | 2.9         |
| Curr EV/T12M EBITDA | 6.4         | CPS    | _                            |        | 9.81    | Csh Dvd Co  | V          | 3.6         |
| Mkt Cap             | 644,350.6M  | Curr S | hares Out                    |        | 5.7B    | CFO/Sales   |            | 32.7%       |
| Curr EV             | 495,920.6M  | FCF/Ba | asic Sh                      |        | 8.24    | Eff IR      |            | 1.5%        |
| Growth Potential    | 2           | Profit | ability                      |        | 2       | Structure   |            | <u></u>     |
| Dil EPS Frm Cont Op | 13.6%       | EBIID  | 4                            |        | 60.4B   | Curr Ratio  |            | 1.1         |
| Cap 1Y Gr           | 4.5%        | EBII   |                              |        | 52.5B   | Quick Ratio | )          | 0./         |
| BPS 1Y Gr           | -3.1%       | ОРМ    |                              |        | 28./%   | Debt/Asset  | .S         | 15.2%       |
| R&D To Sl           | 3.3%        | Pretax | ( Mrgn                       |        | 29.3%   | Debt/Com    | Eq         | 31.6%       |
| Retntn Rt           | 72.1%       | ROA    |                              |        | 20.5%   | A/R Trnovi  |            | 21.2        |
| Rev - 1 Yr Gr       | 7.0%        | ROE    |                              |        | 41.1%   | Inv Turnov  | /er        | 74.4        |
| Empl 1Y Gr          | 15.3%       | ROC    |                              |        | 30.8%   | GM          |            | 38.6%       |
| Ast 1Y Gr           | 12.0%       | Ast TO |                              |        | 0.9     | EBIT/Tot I  | nt Exp     | 136.7       |

Prior Revenue and EPS and forecasted, with Product and Geographic breakdown

|                          | US \$<br>+ 15•4            | ↓ 11<br>6 d Va | 3.025   | 3<br>041 73 | 265 y                                        | منسب<br>12 03 P | ∽ Q1                         | 13.02/<br>4.53K | 113.03   | 3K<br>2 00 P | 3x1<br>Val | .2<br>5 4551 | z       |
|--------------------------|----------------------------|----------------|---------|-------------|----------------------------------------------|-----------------|------------------------------|-----------------|----------|--------------|------------|--------------|---------|
| AAPL U                   | S Equity                   |                | 98) R   | eport       |                                              | 121051          |                              | 1135 K          | Pa       | ge 4/5       | Securit    | v Descr      | iption  |
| 1                        | ) Profile                  |                | 2) Is   | sue Info    | )                                            | 3) R            | atios                        | 4)              | Revenue  | & EPS        | 5) I       | ndustry      | Info    |
| 6) Comp                  | 6) Comparable Revenue (EM) |                |         |             |                                              |                 |                              | arable E        | arnings  | Per Sh       | are (EM    | )            |         |
| 2508<br>2008<br>1508     | <u>o</u>                   | <u> </u>       |         | •           | <u>ه                                    </u> | ~               | 10 -<br>5 -<br>0 -           | •               | <u> </u> | •            | •          |              | -0      |
| 80B<br>60B<br>40B<br>20B |                            |                | h       |             |                                              |                 | 3.00<br>2.00<br>1.00<br>0.00 |                 |          |              |            |              |         |
| (                        | 2011                       | 2012           | 2013    | 2014        | 2015                                         | 2016            |                              | 2011            | 2012     | 2013         | 2014       | 2015         | 2016    |
| (USD)                    | 2011                       | 2012           | 2013    | 2014        | 2015                                         | 2016            | (USD)                        | 2011            | 2012     | 2013         | 2014       | 2015         | 2016    |
| FY                       | 108.2B                     | 156.5B         | 170.9B  | 182.8B      | 233.4B                                       | 245.6B          | FY                           | 3.95            | 6.31     | 5.68         | 6.45       | 9.15         | 9.82    |
| Q1                       | 26.7B                      | 46.3B          | 54.5B   | 57.6B       | 74.6B                                        | 76.6B           | Q1                           | .919            | 1.98     | 1.97         | 2.07       | 3.06         | 3.20    |
| Q2                       | 24.7B                      | 39.2B          | 43.6B   | 45.6B       | 58.0B                                        | 60.5B           | Q2                           | .914            | 1.76     | 1.44         | 1.66       | 2.33         | 2.44    |
| Q3                       | 28.6B                      | 35.0B          | 35.3B   | 37.4B       | 49.6B                                        | 52.3B           | Q3                           | 1.11            | 1.33     | 1.07         | 1.28       | 1.85         | 1.98    |
| Q4                       | 28.3B                      | 36.0B          | 37.5B   | 42.1B       | 50.9B                                        | 54.3B           | Q4                           | 1.01            | 1.24     | 1.18         | 1.42       | 1.89         | 2.05    |
|                          |                            |                |         |             |                                              |                 |                              | Color           | Legend:  | Rep          | orted,     | Estim        | ated    |
| 8) Geo S                 | Seg (FA                    | GEO)           |         | 201         | 4 Rev                                        | 3Yr Gr          | 9) Prod                      | Seg (FA         | PROD)    |              | 2014       | l Rev        | 3Yr Gr  |
| Americ                   | as                         |                |         |             | 80.1B                                        | 27.86%          | iPhone                       |                 |          |              | 10         | 02.0B        | 30.40%  |
| Europe                   |                            |                |         |             | 44.3B                                        | 16.82%          | iPad                         |                 |          |              |            | 30.3B        | 16.47%  |
| Asia-Pa                  | acific (A                  | ustralia       | & Asia) |             | 43.1B                                        | 24.03%          | Macinto                      | osh             |          |              |            | 24.1B        | 3.40%   |
| Japan                    |                            |                |         |             | 15.3B                                        | 41.22%          | Service                      | S               |          |              |            | 18.1B        | 24.44%  |
|                          |                            |                |         |             |                                              |                 | Other                        |                 |          |              |            | 8.4B         | -11.10% |

#### **Earning Screens**

#### AAPL <F8> ERN

ERN displays past earnings announcements that include Analyst estimates, reported EPS, and the percentage of surprise beats or misses against analyst estimates. This screen also show the price change the day of the announcement, and also the effect on the stocks P/E ratio

Users can easily change to other securities by inputting symbol in amber box

| APL US Equity       | 96) Action        | s 97)     | Output     | - 98) S   | ettings |            | 112.001    | Ear           | mings H      | listory    |
|---------------------|-------------------|-----------|------------|-----------|---------|------------|------------|---------------|--------------|------------|
| pple Inc            |                   |           |            | Periodici | Quarter | s 🔹        | Source     | Standard      | × 0          | ur USD     |
| Earnings History &  | Price Reaction    | ee surp » |            |           |         |            |            |               |              |            |
| EPS GAAP            | + .               | Px Cha Wi | ndow One   | Day After |         | Chart T    | vpe Compa  | rable vs E    | stimate      |            |
| arnings/Surprise Sn | apshot            |           |            |           |         |            | 4          | 10            |              |            |
| ndustry Commu       | nications Equipme | nt Exp. f | or Next Pe | eriod     | 2.244   |            |            |               | / <u>۸</u>   | \ 3.00     |
| lext Announcement   | (E) 10/20/20      | 15 Avera  | ge Surpris | e         | 18.95%  | - Estimate | 1,9806     | N A 1         | <u>,</u> iNJ | ····>>2.00 |
| rior Announcement   | 07/21/20          | 15 Avera  | ge Abs. Su | irp       | 19.62%  | Compara    | ble 1.85   | $\mathcal{N}$ | $\mathbf{V}$ | L 1 00     |
| /E Actual           | 13.               | 03 Surp/I | Px Chg Co  | rr.       | 0.22    |            |            |               |              | - 1.00     |
| Year Growth         | 21.9              | 5% Avera  | ge Abs. Px | Chg       | 4.918   |            |            |               |              | >0.00      |
| arnings Trend       | -0.               | 01 Implie | d 1 Day N  | love      |         | 2006-200   | 9 2        | 010-2014      | 2015         | 201        |
| Ann Date            | Per Per End C     | Reported  | Comp       | Estimate  | %Surp   | Guidance   | %Guid Surp | %Px Chg       | T12M         | P/E        |
| Average of Absolu   | ite Values        |           |            |           | 19.62%  |            | 41.88%     | 4.91%         |              |            |
| 1) 07/20/2016 Q3    | 16 06/16          |           |            | 1.981     |         |            |            |               | 9.51         | 11.87      |
| 2) 04/20/2016 Q2    | 16 03/16          |           |            | 2.441     |         |            |            |               | 9.37         | 12.05      |
| 3) 01/20/2016 Q1    | 16 12/15          |           |            | 3,197     |         |            |            |               | 9.26         | 12,19      |
| 4) 10/20/2015 Q4    | 15 09/15          | 4.050     | 4 95 9     | 1.887     | 0.010   |            |            | 1 224         | 9.13         | 12.36      |
| 5) 0//21/2015 Q3    | 15 06/15          | 1.850     | 1.850      | 1.810     | 2,218   |            |            | -4.23%        | 8.66         | 14.48      |
| 0 04/2//2015 Q2     | 15 03/15          | 2.330     | 2.330      | 2,160     | 17.070  |            |            | -1.58%        | 8.09         | 15.38      |
|                     | 15 12/14          | 3.060     | 3.000      | 2,390     | 1/.8/8  |            |            | 2,026         | 6.42         | 14.00      |
|                     |                   | 1 280     | 1 280      | 1 231     | 3.005   |            |            | 2.726         | 6 19         | 15.07      |
| 04/23/2014 02       | 14 03/14          | 1.660     | 1.660      | 1.453     | 14.25%  |            |            | 8.20%         | 5.98         | 12.82      |
| 01/27/2014 01       | 14 12/13          | 2.071     | 2.071      | 2.009     | 3.11%   |            |            | -7.99%        | 5.76         | 13.91      |
| 0 10/28/2013 04     | 13 09/13          | 1.180     | 1.180      | 1.131     | 4.33%   |            |            | -2.49%        | 5.66         | 12.03      |
| 3) 07/23/2013 Q3    | 13 06/13          | 1.067     | 1.067      | 1.043     | 2.31%   |            |            | 5.14%         | 5.72         | 9.90       |
|                     |                   |           |            |           | 300`    | ) Edit     | Panel      | 301) Ex       | kpand        | Panel      |
| 70 RN 16.04         | 4 Oil Cans        | Riddest   | Three      | -Dav G    | ain Sir | 100 100    | 0 as 0P    | FC Read       | tv to        | Talk       |
| / DH 10.0           | i orr cupo        | 0199000   | 111100     | , buy u   |         | 100 199    | 0 45 01    | - nour        | .y co        | TUTIC      |

\*Anything with and Yellow/Amber color can be change. i.e. Symbol, Measure(EPS, Revenue etc.)

Other Earnings functions

- EE- Earnings and Estimates
- EEO- Consensus Overviews
- •

## **Graph Fundamentals**

#### Stock Symbol <F8> GF

GF<GO> Graphing Fundamentals allows the user to visualize the comparison between two competitors or just graphing a single security. Fields can be customized to the user's preference. The following is a GF chart comparing Revenue of Apple to Samsung on a Quarterly basis

Search

criteria

default

and set as

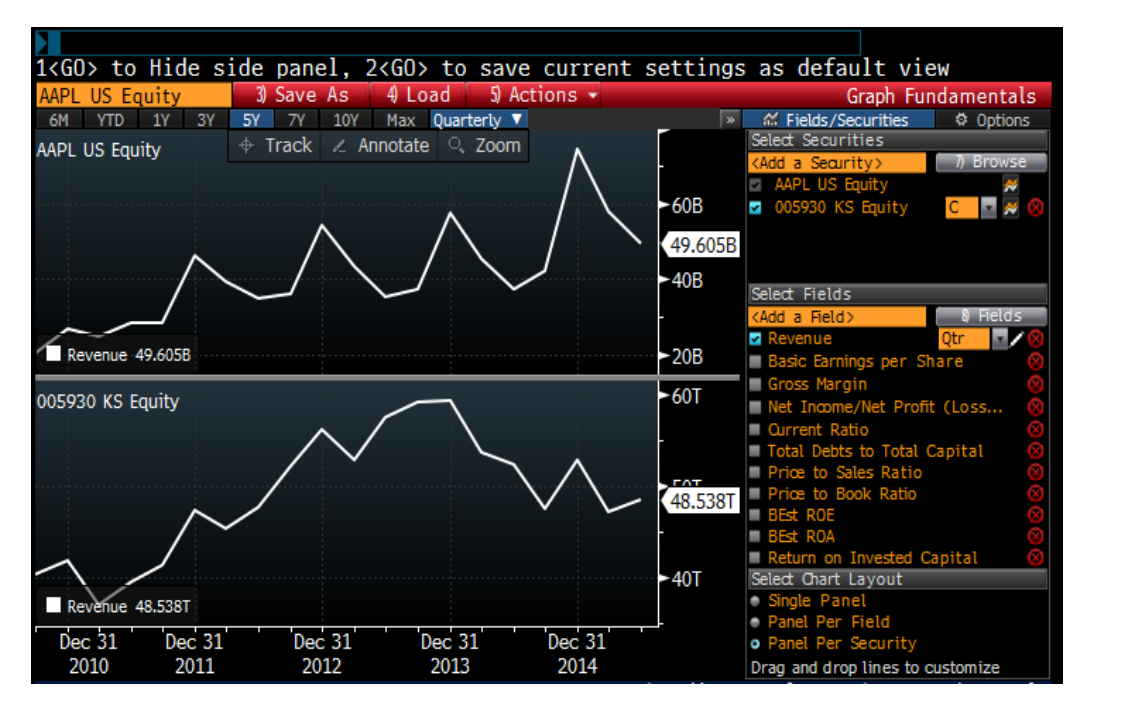

Historical Pricing - HP<GO>

• Historical pricing includes the closing price on a monthly, weekly or daily basis with a specified date range. Data can be exported into excel.

|      | \DI   | lis  | ¢ 111      | 12 76        | 52    | 2         |            | ∩112 71 /1  | 12 | 76K      | 17~4       |      |             |
|------|-------|------|------------|--------------|-------|-----------|------------|-------------|----|----------|------------|------|-------------|
| - 01 |       | 14   |            |              | 220   |           |            | 114 521/    | 12 |          |            | 5 30 | DED         |
|      | AU    | . 10 | .00 u v    | 01 55,007,4  | 250   |           | .03 P      | 114.331     | -  | 112.00P  | vart       | 2.20 |             |
| AAP  | L US  | Equ  | ity        | 96/E         | xpor  | t to Exce | el         |             | P  | age 1/6  | Historical | Pric | e lable     |
| Appl | e Inc |      |            | 00/04/00045  |       |           |            | _           |    | High     | 133.00     | on   | 02/23/15    |
| Ran  | ge    | 097  | 02/2014 =  | - 08/31/2015 | and a | Period    | Daily      | *           |    | Low      | 96.26      | on   | 10/16/14    |
| Mari | ket   | Last | Price -    | Volume       | -     | Currency  | USD 🔤      |             |    | Average  | 117.6278   |      | 54,987,091  |
| View | /     | Prio | e lable    | -            |       |           |            |             | _  | Net Chg  | 9.46       |      | 9.16%       |
|      |       | Date | Last Price | Volume       |       | Date      | Last Price | Volume      |    | Date     | Last Pric  | e    | Volume      |
| Fr   | 09/04 | 4/15 |            |              | Fr    | 08/14/15  | 115.96     | 42,929,516  | Fr | 07/24/15 | 124.5      | 0    | 42,162,332  |
| Th   | 09/03 | 3/15 |            |              | Th    | 08/13/15  | 115.15     | 48,535,789  | Th | 07/23/15 | 125.1      | .6   | 50,999,452  |
| We   | 09/03 | 2/15 |            |              | We    | 08/12/15  | 115.24     | 101,685,610 | We | 07/22/15 | 125.2      | 2    | 115,450,607 |
| Tu   | 09/03 | 1/15 |            |              |       | 08/11/15  | 113.49     | 97,082,814  | Tu | 07/21/15 | 130.7      | 5    | 76,756,427  |
| Mo   | 08/3: | 1/15 | 112.76     | 55,607,408   | Mo    | 08/10/15  | 119.72     | 54,951,597  | Mo | 07/20/15 | 132.0      | 7    | 58,900,203  |
|      |       |      |            |              |       |           |            |             |    |          |            |      |             |
| Fr   | 08/28 | 8/15 | 113.29     | 53,164,407   | Fr    | 08/07/15  | 115.52     | 38,670,405  | Fr | 07/17/15 | 129.6      | 2    | 46,164,710  |
| Th   | 08/27 | 7/15 | 112.92     | 84,616,056   |       | 08/06/15  | 115.13     | 52,903,040  |    | 07/16/15 | 128.5      | 1    | 36,222,447  |
| We   | 08/26 | 6/15 | 109.69     | 96,774,611   | We    | 08/05/15  | 115.40     | 99,312,613  | We | 07/15/15 | 126.8      | 2    | 33,649,200  |
| Tu   | 08/25 | 5/15 | 103.74     | 103,601,599  |       | 08/04/15  | 114.64     | 124,138,623 | Tu | 07/14/15 | 125.6      | 51   | 31,768,139  |
| Mo   | 08/24 | 4/15 | 103.12     | 162,206,292  | Mo    | 08/03/15  | 118.44     | 69,975,968  | Mo | 07/13/15 | 125.6      | 6    | 41,440,538  |
|      |       |      |            |              |       |           |            |             |    |          |            |      |             |
| Fr   | 08/2: | 1/15 | 105.76     | 128,275,471  | Fr    | 07/31/15  | 121.30     | 42,884,953  | Fr | 07/10/15 | 123.2      | 8    | 61,354,474  |
| Th   | 08/20 | 0/15 | 112.65     | 68,501,622   | Th    | 07/30/15  | 122.37     | 33,628,268  | Th | 07/09/15 | 120.0      | 7    | 78,595,038  |
| We   | 08/19 | 9/15 | 115.01     | 48,286,510   | We    | 07/29/15  | 122.99     | 37,011,653  | We | 07/08/15 | 122.5      | 7    | 60,761,614  |
| Tu   | 08/18 | 8/15 | 116.50     | 34,560,708   | Tu    | 07/28/15  | 123.38     | 33,618,097  | Tu | 07/07/15 | 125.6      | 9    | 46,946,811  |
| Mo   | 08/17 | 7/15 | 117.16     | 40,884,745   | Mo    | 07/27/15  | 122.77     | 44,455,540  | Mo | 07/06/15 | 126.0      | O    | 28,060,431  |
|      |       |      |            |              |       |           |            |             |    |          |            |      |             |
|      |       |      |            |              |       |           |            |             |    |          |            |      |             |
|      |       |      |            |              |       |           |            |             |    |          |            |      |             |

#### Dividends

## DVD <GO>

Displays current and prior dividend and split information, Dividend Yield, Growth etc. Can go as far back as the IPO date of the security that is input.

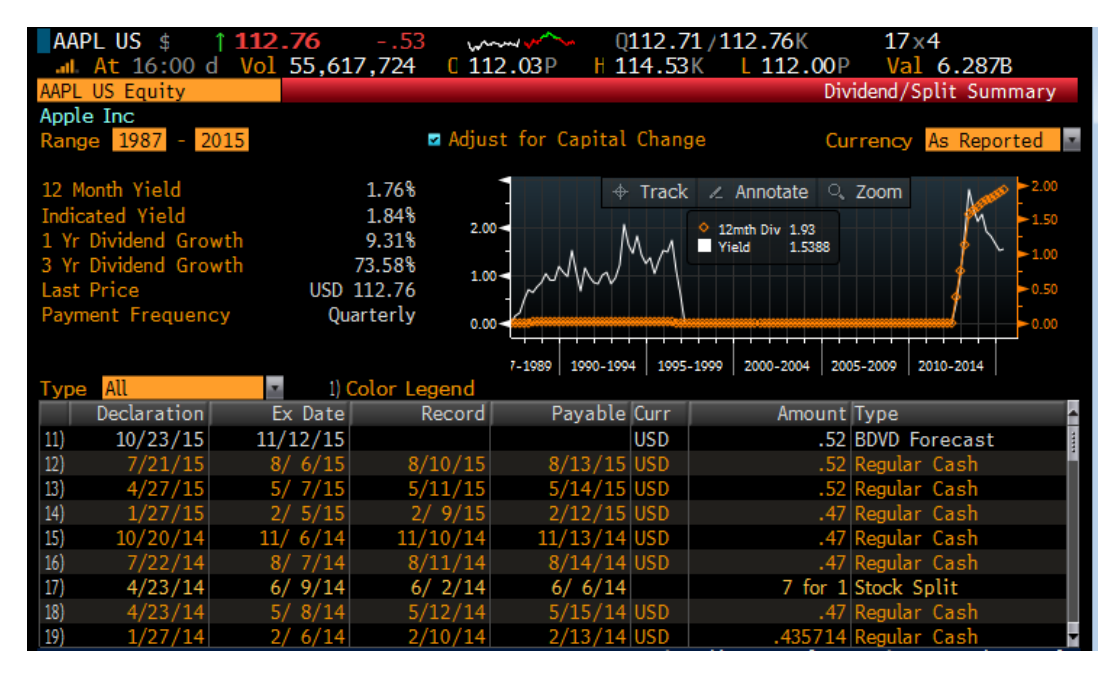

## OWN <GO>

Displays largest institutional holders, Insider Ownership, Geographic and ownership type of the Stock.

| AAPL US \$ 112.76              | 5          | 53                | www.     | 🛥 Q112.71/112.76K              | 1       | 7×4      |                    |
|--------------------------------|------------|-------------------|----------|--------------------------------|---------|----------|--------------------|
| At 16:00 d Vol 55              | ,619,17    | 74 <mark>(</mark> | 112.03P  | H 114.53K L 112.0              | 0P V    | al 6.2   | 88B                |
| AAPL US Equity 2               | 5) Setting | s 🔻               | 26) Exp  | ort                            | Se      | curity ( | wnership           |
| Apple Inc                      |            |                   |          |                                |         | ດມ:      | SIP 0378331        |
| 1) Current 2) Historical 3) Ma | trix 40    | )wnership         | 5) Trans | actions 🛛 Options              |         |          |                    |
| Compare Current Stats Against  | 08/30/201  | .5 📖              |          |                                |         |          |                    |
| Institutional - Based on Curre | nt Filings |                   |          | Insider - Based on Last 6      | Months  |          |                    |
| 51) Institutional              | 08/30      | 08/31             | Change   | 52) Insider                    | 08/30   | 08/31    | Change             |
| 11) % of Shares Held           | 62.91      | 62.91             | 0.00 🜌   | 21) % of Shares Held           | 0.06    | 0.06     | 0.00 🗠             |
| 12) % of Float Held            | 62.95      | 62.95             | 0.00 🖊   | 22) % Chg in Insider Positions |         |          | 0.00 🗠             |
| 13) # of Institutions          | 3,733      | 3,733             | 0.00% 🛩  | 23) # of Insiders              | 17      | 17       | 0.00%              |
| 14) # of Buyers                | 1,529      | 1,531             | +0.13% 🜌 | 24) # of Buyers - Opn Mkt      |         | . 1      | L 0.00% 🗠          |
| 15) # of Sellers               | 1,549      | 1,552             | +0.19% 🜌 | 25) # of Sellers - Opn Mkt     | 4       | - 4      | <del>ا</del> 0.00% |
| 16) # of New Buyers            | 246        | 249               | +1.22% 🗖 | 26) # of Shrs Bought - Opn Mkt | 3,800   | 3,800    | 0.00%              |
| 1) # of Selloffs               | 142        | 142               | 0.00%    | 21) # of Shrs Sold - Opn Mkt   | 341,887 | 341,887  | 0.00%              |
| 18) % Chg in Inst Positions    | -1.92      | -1.92             | 0.00 🗠   | 28) Avg Opn Mkt Buy Price      | 123.49  | 123.49   | 0.00%              |
|                                |            |                   |          | 29) Avg Opn Mkt Sell Price     | 128.84  | 128.84   | 0.00%              |
| Top Geographic Ownershi        | p(%)       | - (               | i)       | Top Ownership Type             | (%)     |          | 0                  |
| 53) Geographic Ownership       | 08/30      | 08/31             | Change   | 54) Ownership Type             | 08/30   | 08/31    | Change             |
| 31) United States              | 83.23      | 83.23             | 0.00 🜌   | 4) Investment Advisor          | 85.31   | 85.31    | 0.00               |
| 32) Great Britain (UK)         | 4.79       | 4.79              | 0.00 🜌   | (2) Pension Fund               | 3.71    | 3.71     | 0.00               |
| 33) Canada                     | 2.43       | 2.43              | 0.00 🜌   | 4) Hedge Fund Manager          | 3.39    | 3.39     | 0.00               |
| 34) Japan                      | 1.56       | 1.56              | 0.00 🗠   | 4) Bank                        | 2.13    | 2.13     | 0.00               |
| 3) Switzerland                 | 1.49       | 1.49              | 0.00 🗠   | 45) Government                 | 1.90    | 1.90     | 0.00               |
| 36) Norway                     | 1.37       | 1.37              | 0.00 🛩   | 4) Holding Company             | 1.59    | 1.59     | 0.00               |
| 37) Germany                    | 1.28       | 1.28              | 0.00 🗠   | 4) Insurance Company           | 1.49    | 1.49     | 0.00               |
| 3) Sweden                      | 0.86       | 0.86              | 0.00 🛩   | 4) Corporation                 | 0.28    | 0.28     | 0.00               |
| 39) Netherlands                | 0.71       | 0.71              | 0.00 🗠   | 4) Individual                  | 0.10    | 0.10     | 0.00               |

Transactions Tab of OWN

Can locate on a chart a specific insider transaction including option exercise, buy/sell etc. The following displays Kevin Plank, CEO of Under Armour buy/sell transactions. The red is indicated as a sell.

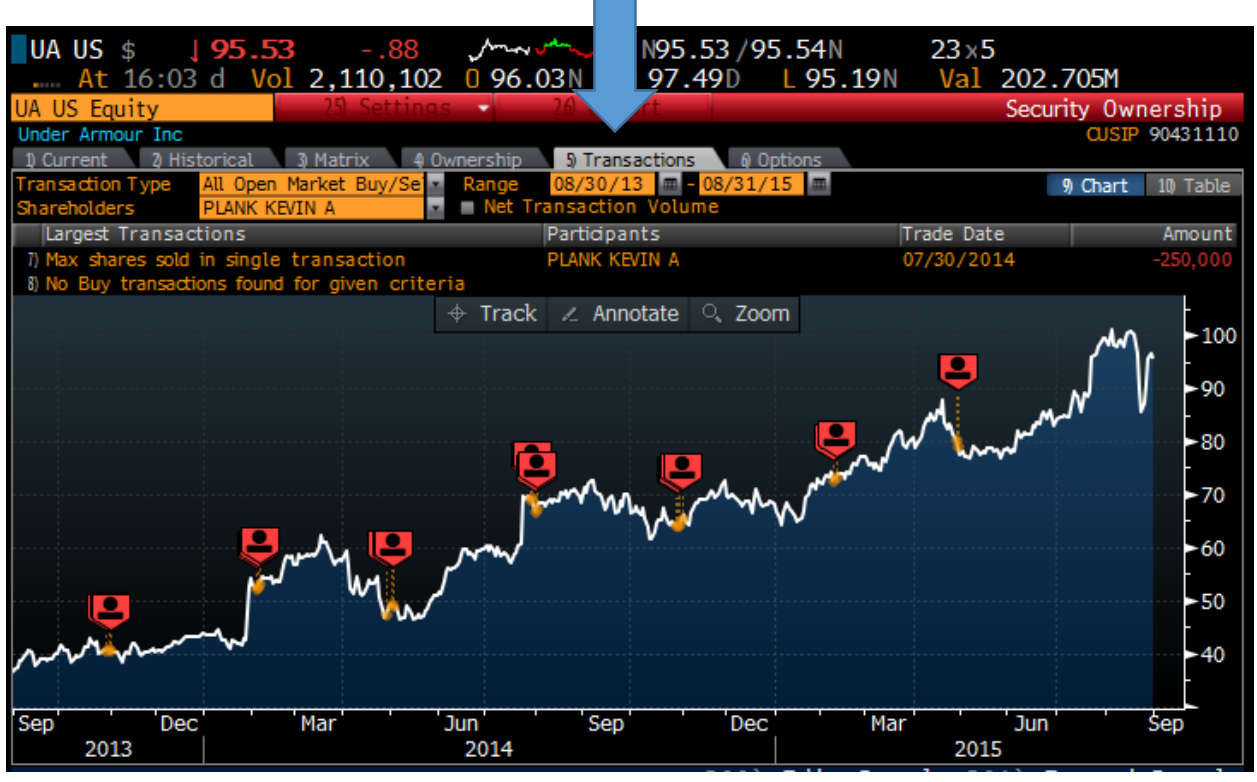

|                      |                |                  | Insider/Major Sh | areholder Transactions |
|----------------------|----------------|------------------|------------------|------------------------|
| Trade Date 4/28/2015 | Net Buys/Sells | -281,250         |                  |                        |
| Participants         | Relation       | Transaction Type | Shares           | Trade Price Trade Date |
| 11) PLANK KEVIN A    | Officer        | Open Market Sale | -179,988         | 80.3500 04/28/2015     |
| 12) PLANK KEVIN A    | Officer        | Open Market Sale | -11,249          | 80.3500 04/28/2015     |
| 13) PLANK KEVIN A    | Officer        | Open Market Sale | -11,249          | 80.3500 04/28/2015     |
| 14) PLANK KEVIN A    | Officer        | Open Market Sale |                  | 80.7900 04/28/2015     |
| 15) PLANK KEVIN A    | Officer        | Open Market Sale | -4,376           | 80.7900 04/28/2015     |
| 16) PLANK KEVIN A    | Officer        | Open Market Sale |                  | 80.7900 04/28/2015     |
|                      |                |                  |                  |                        |

Clicking on red field will display the trade price, number of shares and date of the transaction

## Analyst Ratings

ANR <GO> provides a list of the largest analysts on the street recommendations, price targets, total return rankings etc.

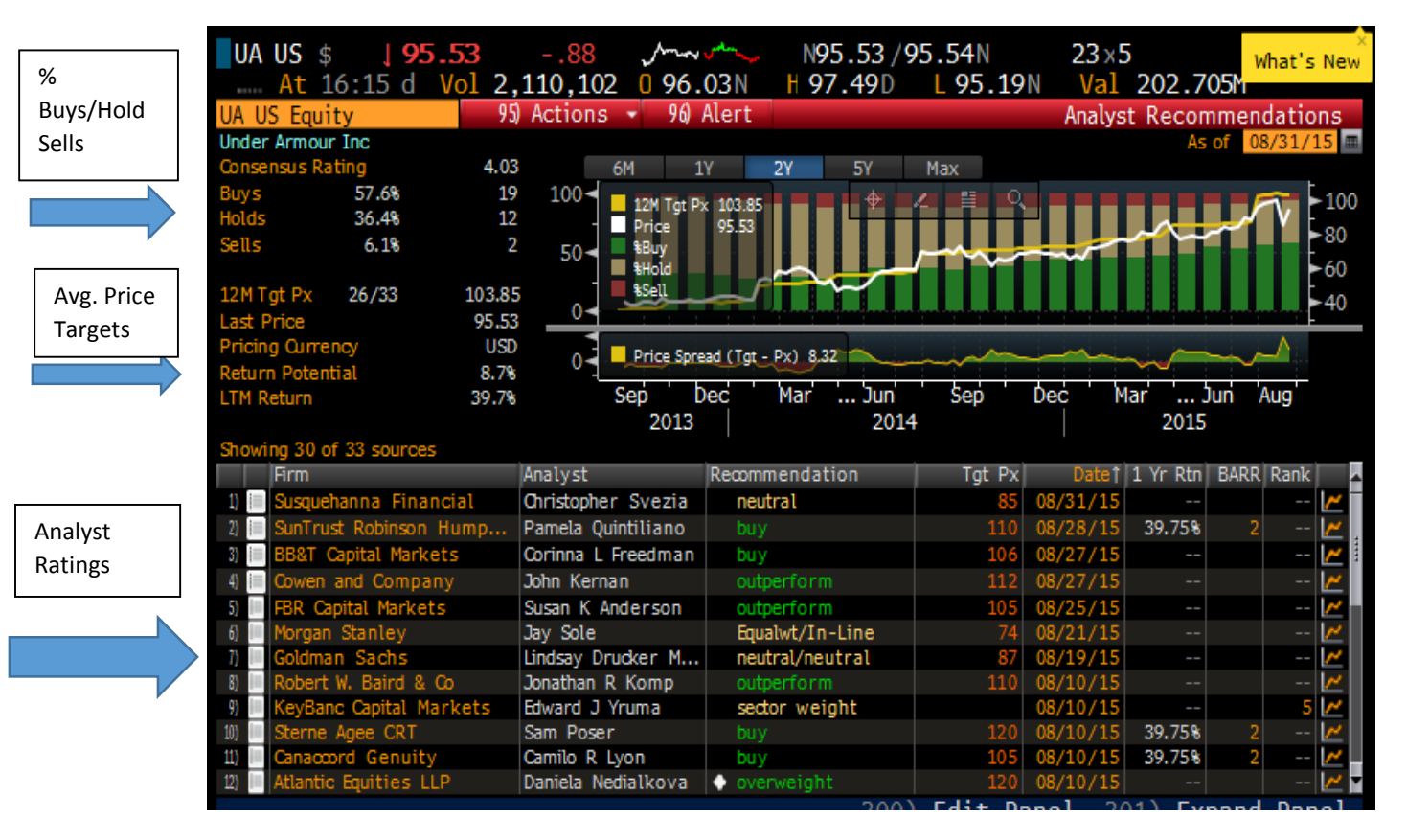

**Other Advanced Functions** 

- WACC-Weighted Average Cost of Capital
- DDIS- Debt Distribution
- CAST- Capital Structure

# **RV**- Relative Valuation

**RV<GO>** One of the most widely used functions for analyst to compare industry leaders. RV is a powerful function that can be easily customized to the user preferred metrics. The following screen is an RV screen that compares common valuation metric such as P/E Ratio, Debt/Equity, and ROE etc. The top line includes an average of all the companies listed. This allows the user to early compare specific stocks to the industry averages.

| UAUS \$ 195                                   | 5.53      | 88         | <u>مر</u> | سمر<br>احمر م | N         | 95.53/     | /95.54  | N 2         | $23 \times 5$ |             | -                          |
|-----------------------------------------------|-----------|------------|-----------|---------------|-----------|------------|---------|-------------|---------------|-------------|----------------------------|
| AL 10.15 U                                    | VOI Z     | ,110,10    | 4 0 9     | 0.03          |           | 7.490      | L 93    | .191        |               | .7050       | <b>1</b>                   |
| UA US Equity                                  |           | 96) Out    | out 👻     | 97) 5         | ettings   |            |         |             | Kel           | ative Va    | luation                    |
| Comp Source Bloombe                           | rg        |            |           |               |           |            |         |             |               | C           | um USD 💽                   |
| <b>7</b>                                      |           |            |           |               | _         | 4-1        |         |             |               | D           | - 11-1                     |
| Segment                                       |           | ĸ          | evenue a  | 5             |           | letric     |         | UA          | Low Co        | omp Rang    | e High                     |
| <ul> <li>Apparel, Footwear &amp; I</li> </ul> | A         | 100%       |           |               |           | P/E        |         | 100.70      | 9.47          |             | <ul> <li>100.70</li> </ul> |
|                                               |           |            |           |               | E         | PS1YrG     | ir      | 27.27       | -64.47 —      | -           | - 201.13                   |
|                                               |           |            |           |               | F         | lev 1 Yr G | Gr      | 32.26       | -13.26 —      | •••         | - 41.73                    |
|                                               |           |            |           |               | F         | ROE        |         | 15.91       | -10.49 —      |             | - 66.45                    |
|                                               |           |            |           |               | C         | hg Pct 11  | М       | -3.83       | -14.22 —      | •           | - 3.50                     |
|                                               |           |            |           |               |           |            |         |             | •             | UA US 🔶 Med | ian                        |
| Use BI Peers - BI Nor                         | rth Ameri | ca Apparel | Manufa    | cturers       | Valuatio  | on Peers   | 5       |             |               |             |                            |
|                                               |           |            |           |               |           |            |         |             |               |             |                            |
| 21) Overview 22) Com                          | in Sheets | 23 Mar     | kets      | 24 FPS        | Preview   | 25 Ow      | nership | 20 Credit   | 27) Custo     | m ÷.        |                            |
| 31) Create Template 3                         | 7 Autos   | 33 Einanc  | 30        | Valuati       | 30.0      | istom      | meromp  |             |               |             |                            |
| Name                                          | Tkr &     | Mkt Cap    | Inv       | P/E           | BEST PEG  | P/S        | P/ 8    | Debt/Equity | EPS - 1 Yr    | ROE LE      | ROIC LE                    |
| (BI Peers)                                    | Exch      |            | Turnover  | .,            | Ratio:1FY | .,         |         | LF          | Gr:Q          |             |                            |
|                                               |           |            | LF        |               |           |            |         |             |               |             |                            |
| Average                                       |           | 7.74B      | 3.08      | 26.69         | 1.57      | 1.86       | 5.75    | 65.37%      | 29.48%        | 24.19%      | -1.03%                     |
| III UNDER ARMOUR INC-CLAS                     | . UA US   | 20.60B     | 2.34      | 100.70        | 3.88      | 5.98       | 14.61   | 50.56%      | -12.50%       | 15.91%      | 12.26%                     |
| III) VF CORP                                  | VFC US    | 30.838     | 3,80      | 23.16         | 1.84      | 2.49       | 6.20    | 52.06%      | 8.11%         | 19.82%      | 15.05%                     |
| HANESBRANDS INC                               | HBI US    | 12.12B     | 2.27      | 19.88         | 1.63      | 2,15       | 8.35    | 178.89%     | -40.26%       | 25.15%      | 12.59%                     |
| III) PVH CORP                                 | PVH US    | 9.84B      | 2.76      | 16.67         | 1.77      | 1.22       | 2.23    | 76.69%      | -20.78%       | 11.04%      | 8.83%                      |
| IN RALPH LAUREN CORP                          | RL US     | 9.52B      | 2.64      | 15.49         | 1,45      | 1.29       | 2.50    | 18.20%      | -59.34%       | 15.53%      | 12.70%                     |
| 15) MICHAEL KORS HOLDINGS                     | . KORS US | 8.418      | 3,10      | 10.22         | 0.37      | 1.97       | 4.02    | 0.00%       | -3.26%        | 42.13%      | 39.71%                     |
| GILDAN ACTIVEWEAR INC                         | GIL CN    | 7.60B      | 2.59      | 19.28         | 1.20      | 2.82       | 3.76    | 29.28%      | -14.58%       | 20.53%      | 17.63%                     |
| CARTER'S INC                                  | CRI US    | 5.14B      | 3.22      | 23.45         | 1.32      | 1.73       | 6.41    | 73.02%      | 43.75%        | 28.59%      | 17.76%                     |
| COLUMBIA SPORTSWEAR CO                        | COLM US   | 4.318      | 2.31      | 31.52         | 2.08      | 1.94       | 3.22    | 1.16%       | 0.00%         | 10.83%      | 11.09%                     |
| IN G-III APPAREL GROUP LTD                    | GIII US   | 3,128      | 4.04      | 29.26         | 1.48      | 1.41       | 4.10    | 0.00%       | 400.00%       | 17.97%      | 15.18%                     |
| 10 Analyze List                               |           |            |           |               |           |            |         |             | Zoom          |             | + 90%                      |
|                                               |           |            |           |               |           | 200        |         | - D 1       | 204)          |             | <b>D</b> 1                 |

## **Supply Chain Analysis**

**SPLC <GO>** is another widely used fundamental Bloomberg function that show a company's Suppliers and Customers. The Revenue and Cost feature under each *supplier* represents the Revenue and Cost incurred from the listed stock. The Revenue and Cost incurred under each customer implies the Revenue and Cost that the listed company (UA) receives from that customer. This is one of if not the best functions within Bloomberg to view what other companies that a company utilizes and their exposure to each one.

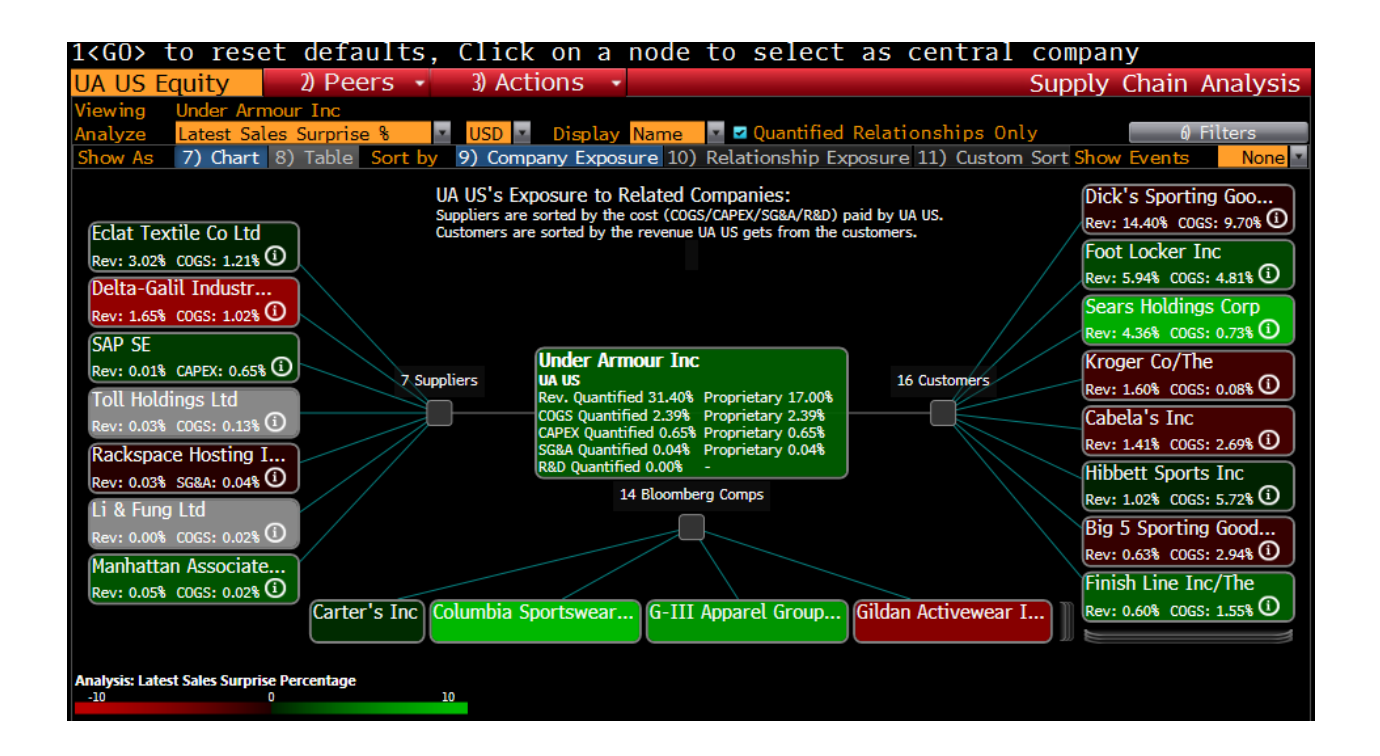

\*Click on any company other than the main one viewed will easily change to that company's supply chain.

#### **Peer Product Correlation**

**PPC<GO>** enable the user to determine revenue-derived industry classifications.

The following is a list of Under Armour and competitors under *Sports Apparel*. You can easily see that 74% of Under Armour's total revenue comes from Sports Apparel while Nike has 28% of revenue from Sports Apparel.

| UA US Equity          | 1) Settings    | 2) Action | S ·                                 | Compa          | ny Classi        | fication      | Browser      |
|-----------------------|----------------|-----------|-------------------------------------|----------------|------------------|---------------|--------------|
| Classification BICS   | Currency       | USD 💌     | Selected Industry                   | Sports Apparel |                  | 🔹 🛛 5) Hierar | chy (ICS)    |
|                       |                |           | Filter By None                      | Name           |                  | 6) Equi       | ty Screening |
| Hierarchy             | Rev            | % Rev     | Aggregate Statisti                  | cs             | v                | alue          | Count        |
| 🗖 Consumer Discreti   | onary          |           | Total Market Cap                    |                | 172              | .07B          | 24           |
| 🛛 🗖 Apparel & Textile | e Prod         |           | Price/Earnings                      |                | 3                | 1.54          | 23           |
| 🗖 Apparel, Footw      | ear &          |           | Total Revenue                       |                | 74               | .63B          | 28           |
| 🗖 Footwear Des        | sign           |           | Industry Revenue                    |                | 17               | .32B          | 21           |
| LAthletic Fo          | otwear 430.99M | 13.97     | Industry Rev. 1YR                   | RGrowth        | 5                | .35%          | 19           |
| Sporting & At         | thletic        |           |                                     |                |                  |               |              |
| *Sports Ap            | parel 2.29B    | 74.29     | Public Memb                         | per Companies  | Mkt Cap          | Ind Rev       | 🗞 Tot Rev 🗠  |
| -Athletic Ac          | cesso 275.43M  | 8.93      | 11) * UNDER ARMO                    | UR-A           | 20.79B           | 2.29B         | 74.29        |
| └Apparel Bran         | d Lice 86.44M  | 2.80      | 12) NIKE INC -C                     | LB             | 96.23B           | 8.64B         | 28.15        |
|                       |                |           | 13) ADIDAS AG                       |                | 15.72B           | 1.75B         | 9.05         |
|                       |                |           | 14) PUMA SE                         |                | 2.94B            | 1.46B         | 37.12        |
|                       |                |           | 15) * DESCENTE LT                   | TD             | 1.07B            | 1.12B         | 100.00       |
|                       |                |           | 16) * GOLDWIN INC                   | C              | 384.91M          | 522.51M       | 100.00       |
|                       |                |           | 17) * F&F CO LTD                    |                | 234 <b>.</b> 57M | 279.63M       | 97.72        |
|                       |                |           | 18) LAFUMA SA                       |                | 150.16M          | 253.99M       | 100.00       |
|                       |                |           | 19) CHINA GREAT                     | T STAR         | 218.83M          | 232.49M       | 41.73        |
|                       |                |           | 20) * TOREAD HOL                    | DING-A         | 1.52B            | 232.44M       | /3.36        |
|                       |                |           | 21) * HUSA INTL L                   |                | 007.08M          | 197.45M       | 100.00       |
|                       |                |           | 22) * GLOBE INTL<br>22) ELVKE INTER |                | 30.37M           | 95.04M        | 25.00        |
|                       |                |           | 24) IS GIRISIM                      | SERMA          | 40.98M           | 56 69M        | 39.00        |
|                       |                |           | 25) CALTDA HLDO                     | G-REG          | 289 78M          | 30.09M        | 8.83         |
|                       |                |           | 26) FAST ASIA H                     |                | 51.29M           | 33.73M        | 32.83        |
|                       |                |           |                                     |                | 0212711          | 000000        | 02.00        |

Clicking on Athletic footwear shows that Under Armour only has 13.97% revenue in footwear compared to Nike's 66.16%

|                        |            |           |                    |                 |            |                  | <u> </u>     |
|------------------------|------------|-----------|--------------------|-----------------|------------|------------------|--------------|
| UA US Equity 1) Set    | tings      | 2) Action | is -               | Compa           | ny Classif | fication         | Browser      |
| Classification BICS    | Currency U | SD 💌      | Selected Industry  | Athletic Footwe | ar         | 5) Hierard       | hy (ICS)     |
|                        |            |           | Filter By None     | Name            | ×.         | 6) Equit         | ty Screening |
| Hierarchy              | Rev        | % Rev     | Aggregate Statisti | ics             | Va         | alue             | Count        |
| Consumer Discretionary |            |           | Total Market Cap   |                 | 160.       | 64B              | 33           |
| Apparel & Textile Prod |            |           | Price/Earnings     |                 | 2          | 8.73             | 32           |
| Apparel, Footwear &    |            |           | Total Revenue      |                 | 72.        | 72B              | 40           |
| 🚍 Footwear Design      |            |           | Industry Revenue   |                 | 37.        | .84B             | 29           |
| └Athletic Footwear     | 430.99M 🎰  | 13.97     | Industry Rev. 1YF  | R Growth        | 9.         | .08%             | 28           |
| Sporting & Athletic    |            |           |                    |                 |            |                  |              |
| -*Sports Apparel       | 2.29B 🚋    | 74.29     | Public Memb        | per Companies   | Mkt Cap    | Ind Rev          | 🕯 Tot Rev 🔺  |
| └Athletic Accesso      | 275.43M 🚋  | 8.93      | 11) UNDER ARMO     | UR-A            | 20.79B     | 430.99M          | 13.97        |
| LApparel Brand Lice    | . 86.44M 🎰 | 2.80      | 12) * NIKE INC -C  | LB              | 96.23B     | 20.30B           | 66.16        |
|                        |            |           | 13) * POU CHEN     |                 | 4.76B      | 8.05B            | 100.00       |
|                        |            |           | 14) KERING         |                 | 21.80B     | 1.71B            | 14.71        |
|                        |            |           | 15) PUMA SE        |                 | 2.97B      | 1.70B            | 43.16        |
|                        |            |           | 16) * FENG TAY EN  | NTERPR          | 3.54B      | 1.57B            | 100.00       |
|                        |            |           | 17) * VULCABRAS    | AZALEI          | 78.72M     | 537.97M          | 100.00       |
|                        |            |           | 18) * XTEP INTL    |                 | 938.61M    | 493 <b>.</b> 87M | 63.69        |
|                        |            |           | 19) COLUMBIA S     | PORTSW          | 4.26B      | 424.40M          | 20.20        |
|                        |            |           | 20) QUIKSILVER     | INC             | 79.34M     | 397.00M          | 25.29        |
|                        |            |           | 21) CHINA GREA     | T STAR          | 217.89M    | 324.69M          | 58.27        |
|                        |            |           | 22) * FULGENT SU   | N INIE          | 168.03M    | 275.01M          | 97.80        |
|                        |            |           | 23) 301 DEGREES    | 5               | 572.24M    | 252.27M          | 39.79        |
|                        |            |           | 24) PEAK SPORT     |                 | 240 79M    | 180.07M          | 40.48        |
|                        |            |           | 26) * OINGMEL GR   |                 | 6.26M      | 143.61M          | 100.00       |
|                        |            |           | *Company's Primary | Industry        | 0.2011     | 1-5-0114         | 100.00       |
|                        |            |           | j strinary         |                 |            |                  |              |